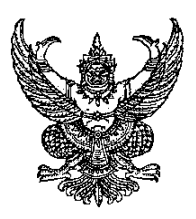

#### ประกาศมหาวิทยาลัยเทคโนโลยีราชมงคลอีสาน เรื่อง รายชื่อผู้ผ่านการคัดเลือก กลุ่มมัธยมศึกษาตอนปลาย (ม.๖) ประจำปีการศึกษา ๒๕๖๑ (TCAS) รอบที่ ๓ ระดับปริญญาตรี (ผู้มีสิทธิ์ Clearinghouse รอบที่ ๓/๒)

ตามที่ สมาคมที่ประชุมอธิการบดีแห่งประเทศไทย กำหนดเปิดรับสมัครคัดเลือกบุคคลเข้าศึกษา กลุ่ม มัธยมศึกษาตอนปลาย (ม.๖) ประจำปีการศึกษา ๒๕๖๑ (TCAS) รอบที่ ๓ ระดับปริญญาตรี (ผู้มีสิทธิ์ Clearinghouse รอบที่ ๓) โดยการรับตรงร่วมกัน ระหว่างสถาบันการศึกษา ระหว่างวันที่ ๙ – ๑๙ พฤษภาคม ๒๕๖๑ นั้น

อาศัยอำนาจตามความในมาตรา ๒๔ มาตรา ๒๗ มาตรา ๒๘ วรรคแรกและมาตรา ๔๖ แห่ง พระราชบัญญัติมหาวิทยาลัยเทคโนโลยีราชมงคล พ.ศ. ๒๕๔๘ ประกอบกับคำสั่งมหาวิทยาลัยเทคโนโลยีราชมงคลอีสานที่ ๑๓๐๐ / ๒๕๖๐ ลงวันที่ ๒๔ กรกฎาคม ๒๕๖๐ เรื่องมอบอำนาจให้รองอธิการบดีรักษาราชการแทนอธิการบดี ในกรณีที่ อธิการบดีไม่อยู่หรือไม่อาจปฏิบัติราชการแทนได้ จึงออกประกาศมหาวิทยาลัยเทคโนโลยีราชมงคลอีสาน เรื่อง รายชื่อผู้ ผ่านการคัดเลือก กลุ่มมัธยมศึกษาตอนปลาย (ม.๖) ประจำปีการศึกษา ๒๕๖๑ (TCAS) รอบที่ ๓ ระดับปริญญาตรี (ผู้มี สิทธิ์ Clearinghouse รอบที่ ๓/๒) ตามเอกสารแนบท้ายประกาศ เพื่อทราบและปฏิบัติ ดังนี้

# ๑. ผู้ผ่านการคัดเลือกฯ ดำเนินการยืนยันสิทธิ์ Clearinghouse กับ ทปอ. ที่เว็บไซต์ http://app.cupt.net/tcas/clearing.php ในระหว่างวันที่ ๖ – ๗ มิถุนายน ๒๕๖๑ (ผู้ผ่านการคัดเลือกฯ ยืนยันสิทธิ์เคลียริงเฮาส์ ดำเนินการตามที่ ทปอ. แจ้งดังนี้) ๑.๑ Clearing House ในรอบที่ ๓ การรับตรงร่วมกัน รอบที่ ๓/๒

- ระบบเปิด Clearing House วันที่ ๖ มิ.ย. ๒๕๖๑ เวลา ๑๓.๐๐ น.
  - สิ้นสุดการ Clearing House วันที่ ๗ มิ.ย. ๒๕๖๑ เวลา ๑๘.๐๐ น.
- สามารถยืนยันสิทธิ์ ได้เพียง ๑ สถาบันเท่านั้น
- สามารถเปลี่ยนการยืนยันสิทธิ์ ได้ ๓ ครั้ง (เช่น ครั้งที่ ๑ ยืนยันสิทธิ์ ครั้งที่ ๒ สละสิทธิ์ ครั้งที่ ๓ ยืนยันสิทธิ์)
- รหัสผ่านเข้าระบบ Clearing House มาจากรหัสผ่านที่ตั้งตอนลงทะเบียนสมัครในรอบที่ ๓
- ๒. ผู้ที่ยืนยันสิทธิ์ดำเนินการ Clearinghouse รอบที่ ๓ เป็นที่เรียบร้อย
  - วันที่ ๘ มิถุนายน ๒๕๖๑ ตรวจสอบรายชื่อและสถานที่สอบผ่านระบบสมัครของ ทปอ. และ ของมหาวิทยาลัยฯ ร่วมกัน
- ๓. กำหนดสอบสัมภาษณ์
  - วันที่ ๑๑ มิถุนายน ๒๕๖๑ ณ มหาวิทยาลัยเทคโนโลยีราชมงคลอีสาน
- ๔. ประกาศรายชื่อผู้มีสิทธิ์เข้าศึกษา และรายละเอียดอื่นฯ แจ้งให้ทราบในวันประกาศ
  - วันที่ ๑๙ มิถุนายน ๒๕๖๑ ระหว่าง ทปอ. และมหาวิทยาลัยา

ทั้งนี้ ขอให้ผู้ที่ได้รับการคัดเลือกให้มีสิทธิ์เข้าศึกษา ติดตามข้อมูลการดำเนินการที่เกี่ยวข้องด้านการศึกษา ของมหาวิทยาลัยฯ เพื่อถือปฏิบัติอย่างเคร่งครัดต่อไป ได้ที่ www.rmuti.ac.th และ www.oapr.rmuti.ac.th จึงประกาศให้ทราบโดยทั่วกัน

ประกาศ ณ วันที่ ๕ มิถุนายน พ.ศ. ๒๕๖๑

x

(ผู้ช่วยศาสตราจารย์รัชนีวรรณ การค้า) รองอธิการบดีฝ่ายบริหารและพัฒนาทรัพยากรมนุษย์ รักษาราชการแทน อธิการบดีมหาวิทยาลัยเทคโนโลยีราชมงคลอีสาน

## คู่มือการยืนยันสิทธิ์เคลียริงเฮาส์

### 1. เข้าสู่ระบบการยืนยันสิทธิ์

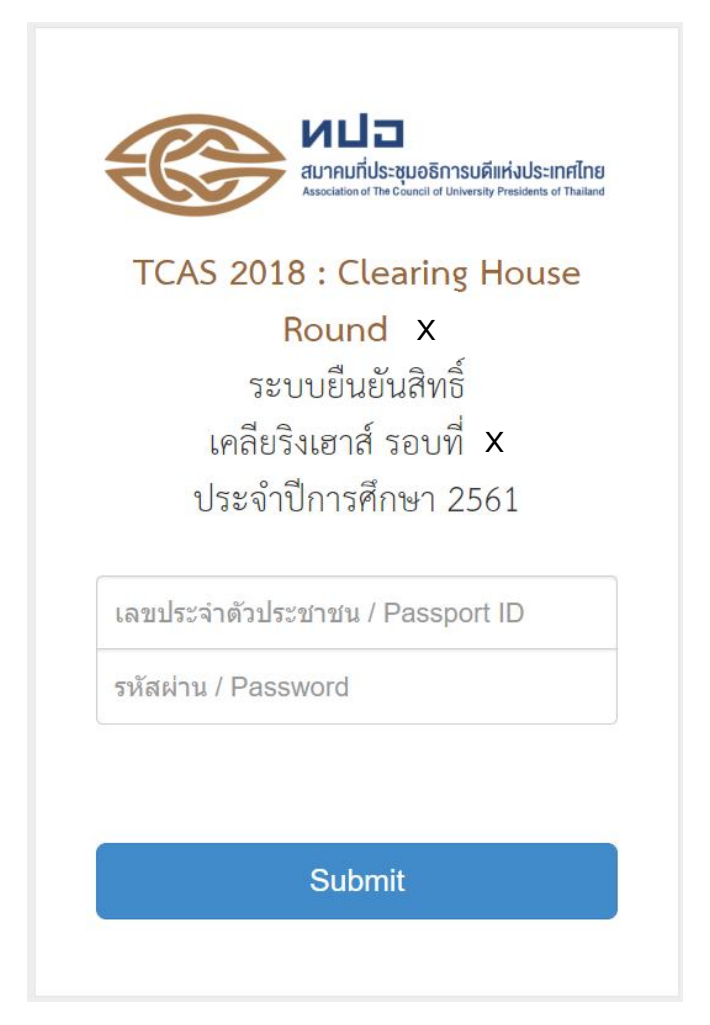

ภาพที่ 1 หน้าจอเข้าสู่ระบบ

 เมื่อเข้าสู่ระบบครั้งแรก จะขึ้นสถานะว่าท่านยังไม่ได้ดำเนินการยืนยันสิทธิ์ ให้กดปุ่ม "ยืนยันสิทธิ์" คณะ/สาขา ที่ต้องการ หรือหากไม่ต้องการให้เลือกกดปุ่ม "สละสิทธิ์"

| Association of The Council                                                                                                    | <mark>ธิการบดีแห่งประเทศไทย</mark><br>of University Presidents of Thaliand               |                         |
|----------------------------------------------------------------------------------------------------|------------------------------------------------------------------------------------------|-------------------------|
| เลขประจำตัวประชาชน :                                                                                                    |                                                                                          |                         |
| ชื่อ - นามสกุล : นางสาว                                                                                                    |                                                                                          |                         |
| ประวัติการยืนยันสิทธิ์ที่ได้ดำเนิ                                                                                                    | นการไปแล้ว *                                                                             |                         |
| - ขณะนี้ ท่านยังไม่ได้ดำเนินการ<br>หมายเหตุ : สามารถเลือกหรือเปลี่ยนคณะ/สาขาวิชา ของสถาบันอุดม<br>หากครบ 3 ครั้งแล้ว จะไม่สามารถแก้ไขได้อีก เ | ยืนยันสิทธิ์ -<br>มศึกษาที่ต้องการยืนยันสิทธิ์ ไ<br>( <u>ยกเว้น</u> การสละสิทธิ์ทั้งหมด) | ด้เพียง 3 ครั้งเท่านั้น |
| มหาวิทยาลัย คณะ/สาขาวิชา ที่ผ่                                                                                                    | านการคัดเลือกฯ                                                                           |                         |
|                                                                                                    |                                                                                          |                         |
| คณะ/สาขาวิชา                                                                                                    | ดำเนินการ                                                                                | สถานะการยืนยันสิทธิ์    |
| คณะเศรษฐศาสตร์ จุฬาลงกรณ์มหาวิทยาลัย                                                                                                    | ยืนยันสิทธิ์                                                                             |                         |
| คณะนิดิศาสตร์ / นิติศาสตร์ มหาวิทยาลัยธรรมศาสตร์                                                                                              | ยืนยันสิทธิ์                                                                             |                         |
| คณะสังคมศาสตร์ สาขาวิชานิติศาสตร์ มหาวิทยาลัยเก <mark>ษตรศาสตร์</mark>                                                                        | ยืนยันสิทธิ์                                                                             |                         |
| สละสิทธิ์ (เป็นการสะ                                                                                                    | ละสิทธิ์ทั้งหมด)                                                                         |                         |
|                                                                                                    |                                                                                          |                         |

ภาพที่ 2 หน้าจอแสดงผลคณะ/สาขา ที่ผ่านคัดเลือกฯ

 หากเลือกกดปุ่ม "ยืนยันสิทธิ์" คณะ/สาขา ที่ต้องการ จะขึ้นหน้าจอให้ท่านยืนยันสิทธิ์การเข้าศึกษาอีกครั้ง ให้ กดปุ่ม "ยืนยันสิทธิ์เข้าศึกษา" ถือว่าเป็นการยืนยันสิทธิ์เสร็จสิ้น

| ;                                    | สมาคมที่ประชุมอธิการบดีแห่งประเทศไทย<br>Association of The Council of University Presidents of Thailand |  |
|--------------------------------------|----------------------------------------------------------------------------------------------------|--|
| เลขประจำตัวประชาชน<br>ชื่อ - นามสกุล | : นางสาว                                                                                                |  |
| กรุณาต                               | รวจสอบ มหาวิทยาลัย คณะ/สาขาวิชา ที่ต้องการยืนยันสิทธิ์                                                  |  |
| คณะเศรษฐศาสเ                         | าร์ จุฬาลงกรณ์มหาวิทยาลัย                                                                               |  |
|                                      | ยืนยันสิทธิ์เข้าศึกษา ยกเลิก                                                                            |  |

ภาพที่ 3 หน้าจอยืนยันสิทธิ์เข้าศึกษา

| Association of The Content                                                                                                    | <mark>ชุมอธิการบดีแห่งประเทศไทย</mark><br>Sancil of University Presidents of Thailand               |                                                                                        |
|----------------------------------------------------------------------------------------------------|----------------------------------------------------------------------------------------------------|----------------------------------------------------------------------------------------|
| เลขประจำตัวประชาชน :<br>ชื่อ - นามสกุล : <b>นางสาว</b>                                                                                                    |                                                                                                    |                                                                                        |
| ประวัติการยืนยันสิทธิ์ที่ได้ด้                                                                                                    | าเนินการไปแล้ว *                                                                                    |                                                                                        |
| ยืนยันสิทธิ์ครั้งที่ 1 : วั <b>นที่ 27 กันยายน 256</b> (<br>หมายเหตุ : สามารถเลือกหรือเปลี่ยนคณะ/สาขาวิชา ของสถาบัน<br>หากครบ 3 ครั้งแล้ว จะไม่สามารถแก้ไขได้                            | ) เวลา 13:57:18<br>เอุดมศึกษาที่ต้องการยืนยันสิทธิ์ ได้<br>อีก ( <u>ยกเว้น</u> การสละสิทธิ์ทั้งหมด) | เพียง 3 ครั้งเท่านั้น                                                                  |
| มหาวิทยาลัย คณะ/สาขาวิชา                                                                                                    | ที่ผ่านการคัดเลือกฯ                                                                                 |                                                                                        |
|                                                                                                    |                                                                                                    |                                                                                        |
| คณะ/สาขาวิชา                                                                                                    | ดำเนินการ                                                                                           | สถานะการยืนยันสิทธิ์                                                                   |
| คณะ/สาขาวิชา<br>คณะเศรษฐศาสตร์ จุฬาลงกรณ์มหาวิทยาลัย                                                                                                    | <b>ดำเนินการ</b><br>ยืนยันสิทธิ์                                                                    | สถานะการยืนยันสิทธิ์<br>(ยืนยันสิทธิ์)                                                 |
| คณะ/สาขาวิชา<br>คณะเศรษฐศาสตร์ จุฬาลงกรณ์มหาวิทยาลัย<br>คณะนิติศาสตร์ / นิติศาสตร์ มหาวิทยาลัยธรรมศาสตร์                                                                                 | ดำเนินการ<br>ยืนยันสิทธิ์<br>ยืนยันสิทธิ์                                                           | สถานะการยืนยันสิทธิ์<br>(ยืนยันสิทธิ์)<br>(สละสิทธิ์)                                  |
| คณะ/สาขาวิชา<br>คณะเศรษฐศาสตร์ จุฬาลงกรณ์มหาวิทยาลัย<br>คณะนิติศาสตร์ / นิติศาสตร์ มหาวิทยาลัยธรรมศาสตร์<br>คณะสังคมศาสตร์ สาขาวิชานิติศาสตร์ มหาวิทยาลัยเกษตรศาสตร์                     | ดำเนินการ<br>ยืนยันสิทธิ์<br>ยืนยันสิทธิ์<br>ยืนยันสิทธิ์                                           | สถานะการยืนยันสิทธิ์<br>(ยืนยันสิทธิ์)<br>(ฮีนยันสิทธิ์)<br>(สละสิทธิ์)<br>(สละสิทธิ์) |
| คณะ/สาขาวิชา<br>คณะเศรษฐศาสตร์ จุฬาลงกรณ์มหาวิทยาลัย<br>คณะนิติศาสตร์ / นิติศาสตร์ มหาวิทยาลัยธรรมศาสตร์<br>คณะลังคมศาสตร์ สาขาวิชานิติศาสตร์ มหาวิทยาลัยเกษตรศาสตร์<br>สละสิทธิ์ (เป็นก | ดำเนินการ<br>ยืนยันสิทธิ์<br>ยืนยันสิทธิ์<br>ยืนยันสิทธิ์                                           | สถานะการยืนยันสิทธิ์<br>(ยืนยันสิทธิ์)<br>(ฮีนยันสิทธิ์)<br>(สละสิทธิ์)<br>(สละสิทธิ์) |

ภาพที่ 4 หน้าจอแสดงผลการยืนยันสิทธิ์

4. หากต้องการสละสิทธิ์ ให้กดปุ่ม "สละสิทธิ์" แล้วทำการยืนยันการสละสิทธิ์ ดังภาพต่อไปนี้

| เมื่อ<br>สมาคมที่ประชุมอธิการบดีแห่งประเทศไทย<br>Association of The Council of University Presidents of Thailand |  |
|----------------------------------------------------------------------------------------------------|--|
| เลขประจำตัวประชาชน :<br>ชื่อ - นามสกุล : <b>นางสาว</b>                                                           |  |
| ท่านต <b>้องการสละสิทธิ์ทุกคณะ/สาขาวิชา <u>ทั้งหมด</u>!</b>                                                      |  |
| ยืนยันการสละสิทธิ์ ยกเลิก                                                                                        |  |

ภาพที่ 5 หน้าจอแสดงการยืนยันการสละสิทธิ์

### 5. หากทำการสละสิทธิ์ทั้งหมดจะแสดงดังภาพต่อไปนี้

| Association of The Council                                                                                                    | <mark>ธิการบดีแห่งประเทศไทย</mark><br>I of University Presidents of Thailand        |                                                                                  |
|----------------------------------------------------------------------------------------------------|-------------------------------------------------------------------------------------|----------------------------------------------------------------------------------|
| เลขประจำตัวประชาชน :<br>ชื่อ - นามสกุล : <b>นางสาว</b>                                                                                                    | _                                                                                   |                                                                                  |
| ประวัติการยืนยันสิทธิ์ที่ได้ดำเนิ                                                                                                    | นการไปแล้ว *                                                                        |                                                                                  |
| <u>สละสีทธิ</u> ทั้งหมด (ทุกคณะ/สาขาวิชา) :  วั <b>นที 2</b> 7 <b>กันยายน  2560</b> เ<br>หมายเหตุ : สามารถเลือกหรือเปลี่ยนคณะ/สาขาวิชา ของสถาบันอุด<br>หากครบ 3 ครั้งแล้ว จะไม่สามารถแก้ไขได้อีก                               | วลา 13:59:10<br>มศึกษาที่ต้องการยืนยันสิทธิ์<br>( <u>ยกเว้น</u> การสละสิทธิ์ทั้งหมด | ได้เพียง 3 ครั้งเท่านั้น<br>)                                                    |
| มหาวิทยาลัย คณะ/สาขาวิชา ที่ผ่                                                                                                    | านการคัดเลือกฯ                                                                      |                                                                                  |
| มหาวิทยาลัย คณะ/สาขาวิชา ที่ผ่<br>คณะ/สาขาวิชา                                                                                                    | านการคัดเลือกฯ<br>ดำเนินการ                                                         | สถานะการยืนยันสิทธิ์                                                             |
| มหาวิทยาลัย คณะ/สาขาวิชา ที่ผ่<br>คณะ/สาขาวิชา<br>คณะเศรษฐศาสตร์ จุฬาลงกรณ์มหาวิทยาลัย                                                                                                    | านการคัดเลือกฯ<br>ดำเนินการ<br>ยืนยันสิทธิ์                                         | สถานะการยืนยันสิทธิ์<br>(สละสิทธิ์)                                              |
| มหาวิทยาลัย คณะ/สาขาวิชา ที่ผ่<br>คณะ/สาขาวิชา<br>คณะเศรษฐศาสตร์ จุฬาลงกรณ์มหาวิทยาลัย<br>คณะนิติศาสตร์ / นิติศาสตร์ มหาวิทยาลัยธรรมศาสตร์                                                                                     | านการคัดเลือกฯ<br>ดำเนินการ<br>ยืนยันสิทธิ์<br>ยืนยันสิทธิ์                         | สถานะการยืนยันสิทธิ์<br>(สละสิทธิ์)<br>(สละสิทธิ์)                               |
| มหาวิทยาลัย คณะ/สาขาวิชา ที่ผั<br>คณะ/สาขาวิชา<br>คณะเศรษฐศาสตร์ จุฬาลงกรณ์มหาวิทยาลัย<br>คณะนิติศาสตร์ / นิติศาสตร์ มหาวิทยาลัยธรรมศาสตร์<br>คณะสังคมศาสตร์ สาขาวิชานิติศาสตร์ มหาวิทยาลัยเกษตรศาสตร์                         | านการคัดเลือกฯ<br>ดำเนินการ<br>ยืนยันสิทธิ์<br>ยืนยันสิทธิ์<br>ยืนยันสิทธิ์         | สถานะการยืนยันสิทธิ์<br>(สละสิทธิ์)<br>(สละสิทธิ์)<br>(สละสิทธิ์)<br>(สละสิทธิ์) |
| มหาวิทยาลัย คณะ/สาขาวิชา ที่ผ่<br>คณะ/สาขาวิชา<br>คณะเศรษฐศาสตร์ จุฬาลงกรณ์มหาวิทยาลัย<br>คณะนิติศาสตร์ / นิติศาสตร์ มหาวิทยาลัยธรรมศาสตร์<br>คณะสังคมศาสตร์ สาขาวิชานิติศาสตร์ มหาวิทยาลัยเกษตรศาสตร์<br>สละสิทธิ์ (เป็นการสะ | านการคัดเลือกฯ<br>ดำเนินการ<br>ยืนยันสิทธิ์<br>ยืนยันสิทธิ์<br>ยืนยันสิทธิ์         | สถานะการยืนยันสิทธิ์<br>(สละสิทธิ์)<br>(สละสิทธิ์)<br>(สละสิทธิ์)                |

ภาพที่ 6 หน้าจอแสดงผลการสละสิทธิ์

6. หากต้องการตรวจสอบผลการยืนยันสิทธิ์ สามารถเข้าสู่ระบบอีกรอบ จะปรากฎหน้าจอดังภาพที่ 4